## **Updating Campus Personal Information**

- 1. Log in to Campus Connection
- 2. On your Faculty/Advisor Homepage you should see a Profile Tile:

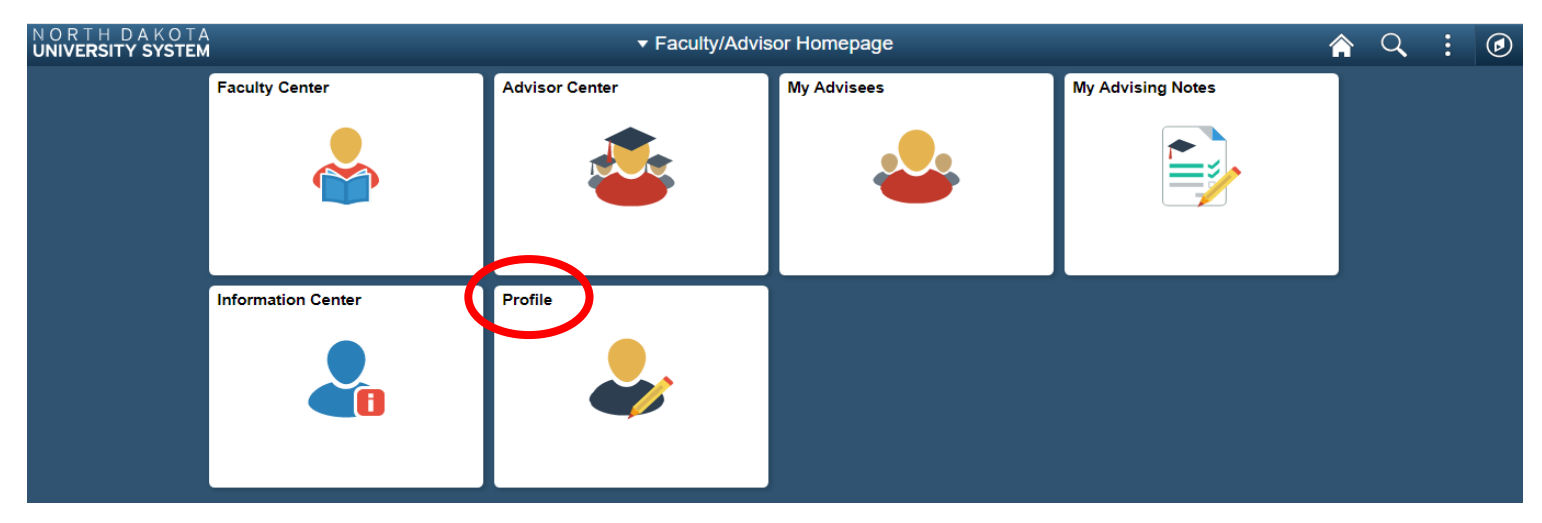

- 3. If you do not have the Profile Tile, follow steps 4-7 to add it to your homepage. If you do, then you can skip to step 8.
- 4. In the top right corner, click on the 3 vertical dots, then click Personalize Homepage:

| A < ; @              | ) |
|----------------------|---|
| Personalize Homepage |   |
| My Preferences       |   |
| Help                 |   |
| Sign Out             |   |

5. From this page, click Add Tile:

| Cancel                           | Personalize Homepage         |                    |             |   |  |
|----------------------------------|------------------------------|--------------------|-------------|---|--|
| Add Homepage                     | Name Faculty/Advisor Homepag | e                  |             | ( |  |
| E Campus Solutions Administrator | Faculty Center               | Advisor Center     | My Advisees |   |  |
| Faculty/Advisor Homepage         |                              |                    |             |   |  |
| E Student Homepage               |                              |                    |             |   |  |
|                                  | Ľ                            | Ľ                  |             |   |  |
|                                  | My Advising Notes            | Information Center |             |   |  |
|                                  |                              |                    |             |   |  |
|                                  |                              |                    |             |   |  |
|                                  | Ľ                            | Ľ                  |             |   |  |

Save

6. In the search box, type Profile and hit enter or the double right-facing arrows:

|         | Add Tile | ×  |
|---------|----------|----|
| Profile |          | ×» |
| •       |          |    |
| Profile |          |    |
|         |          |    |

7. Click on Profile and it will add this tile to your homepage, then click Save and it will take you back to your Faculty/Advisor Homepage:

| Cancel                         | Personalize Homepage         |                    |             |         |
|--------------------------------|------------------------------|--------------------|-------------|---------|
| Add Homepage                   | Name Faculty/Advisor Homepag | e                  |             | Add III |
| Campus Solutions Administrator | Faculty Center               | Advisor Center     | My Advisees |         |
| Faculty/Advisor Homepage       |                              |                    |             |         |
| E Student Homepage             |                              |                    |             |         |
|                                |                              | Ľ                  | Ľ           |         |
|                                | My Advising Notes            | Information Center | Profile     |         |
|                                |                              |                    |             |         |
|                                |                              |                    |             |         |
|                                | Ľ                            | Ľ                  |             |         |

8. To update your campus personal information, click on the Profile Tile:

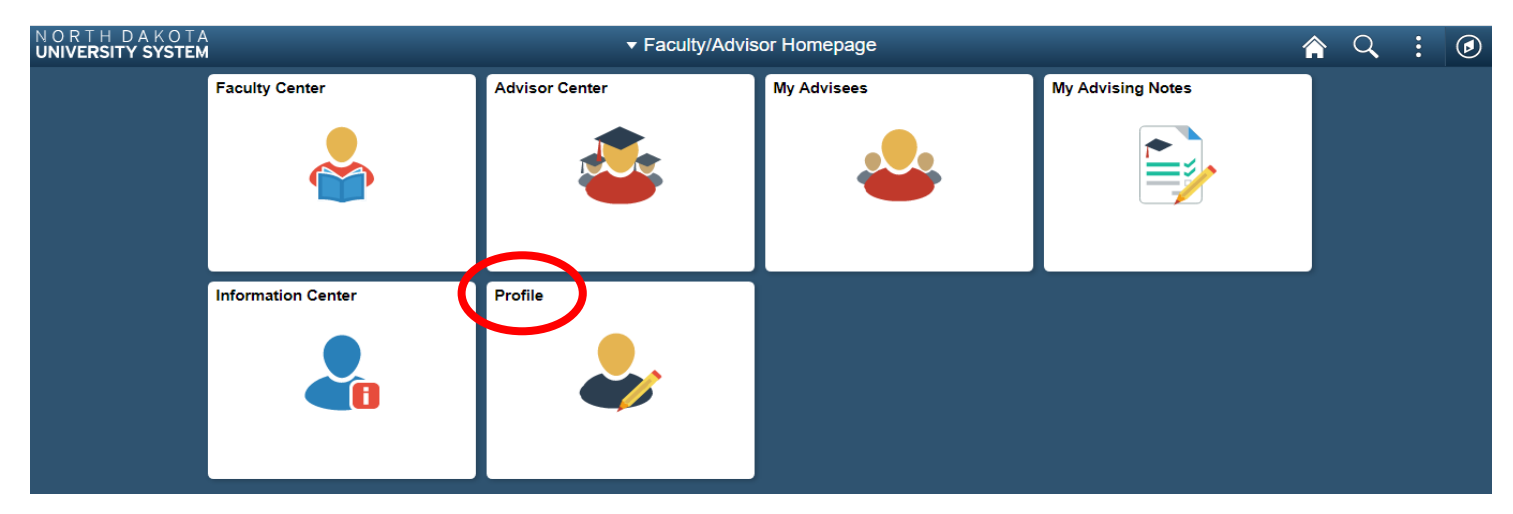

9. Once here you will see a list of personal information. Some fields are editable while others are not. If there is a field you need to update but it is not an editable one, please contact the Registrar's Office at 701-858-3345 or registrar@minotstateu.edu for assistance.

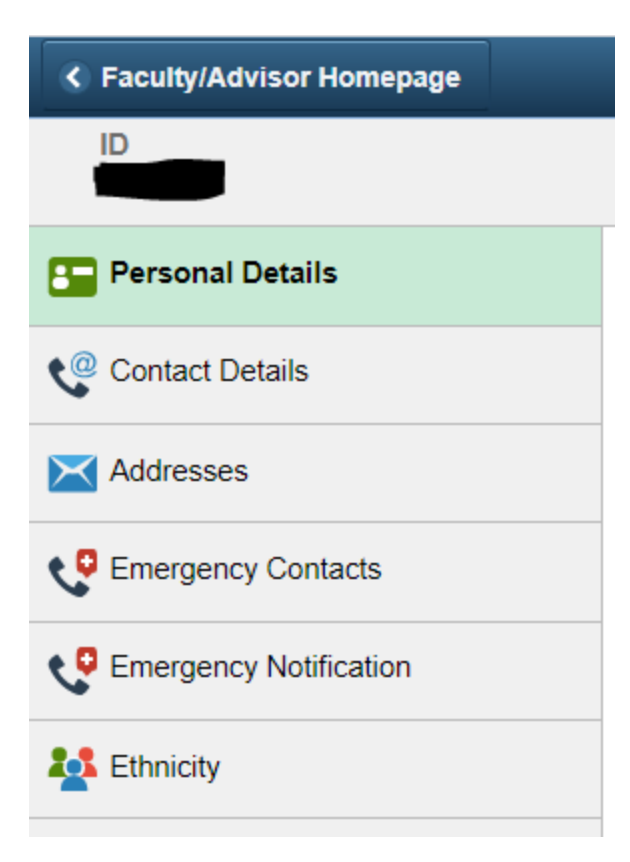